## **Reconnaître les détections**

Publié: 2024-08-08

Les remerciements constituent un moyen visuel d'identifier qu'une détection a été détectée. Vous pouvez accuser réception d'une détection pour informer les membres de l'équipe que vous étudiez un ticket ou que le problème a été trié et doit être classé par ordre de priorité pour le suivi. Vous pouvez également filtrer l'affichage des détections pour n'afficher que les détections non reconnues.

## Avant de commencer

Les utilisateurs doivent avoir un nombre d'écriture limité ou supérieur privilèges 🗗 pour accuser réception d'une détection ou effacer un accusé de réception.

Voici quelques points importants à prendre en compte concernant l'accusé de réception des détections :

- Un accusé de réception ne masque pas la détection.
- Une fois la détection confirmée, un horodateur et le nom d'utilisateur de la personne qui a accusé réception de la détection sont affichés.
- Un accusé de réception peut être effacé par n'importe quel utilisateur, même s'il ne s'agit pas de l'utilisateur qui a initialement accusé réception de la détection.

Pour accuser réception d'une détection, procédez comme suit :

- 1. Connectez-vous au système ExtraHop via https://<extrahop-hostname-or-IP-address>.
- 2. En haut de la page, cliquez sur **Détections**.
- Cliquez Reconnaître depuis le coin inférieur gauche de la carte de détection.
  La détection affiche le nom d'utilisateur et l'horodateur. Cliquez Réinitialiser pour effacer un accusé de réception.